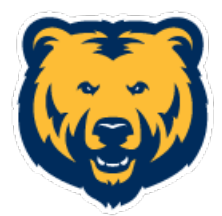

1. Download the Cornerstone Learn App:

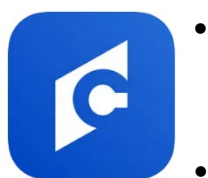

- Google Play https://play.google.com/store/apps/details?id=com.csod.learning&hl=en \_US&gl=US
- Apple <u>https://apps.apple.com/us/app/cornerstone-learn/id970204620</u>
- 2. Login:
- Cornerstone Portal unco

| Welcome!                                                                    |                                                                |
|-----------------------------------------------------------------------------|----------------------------------------------------------------|
| Please enter the porto Cornerstone. If y portal try checking documentation. | ortal you use to log in<br>you don't know your<br>out our help |
| unco                                                                        | 8                                                              |
|                                                                             |                                                                |
|                                                                             |                                                                |

- Login with your UNC email & password
- 3. Go to your profile image

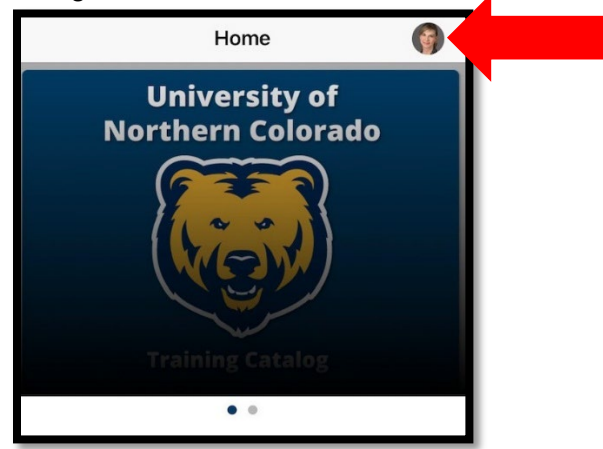

4. Click on "Scan QR Code"

|                     | < Home                                                                  | Profile                                                    |                  |      |  |
|---------------------|-------------------------------------------------------------------------|------------------------------------------------------------|------------------|------|--|
|                     | Settings<br>Tap link to adjust Lea                                      | rn app settings.                                           |                  |      |  |
|                     | Scan QR Code<br>Tap link to scan or dis                                 | splay QR codes.                                            |                  |      |  |
|                     | Forget Me<br>Tap link to deregister<br>All downloaded cours<br>removed. | your account from this device<br>ses and user data will be |                  |      |  |
|                     | Log Out                                                                 |                                                            |                  |      |  |
|                     | Ιr                                                                      | Profile                                                    |                  |      |  |
|                     |                                                                         | Instructor                                                 | My QR Code       | Scan |  |
|                     | HOME SEAN                                                               | Q Search b                                                 | y Locator Number |      |  |
| 5. Then, go to "Sca | n"                                                                      |                                                            |                  |      |  |
|                     |                                                                         |                                                            |                  |      |  |

6. Scan the QR Code provided by your instructor

Later, access all of UNC's training catalog on your mobile app.